# **ADOBE INDESIGN**

Upute za otvaranje novog dokumenta u Adobe InDesign programu

# **OTVARANJE NOVOG DOKUMENTA**

#### Nakon što pokrenete InDesign:

- Odaberite File > New > Document

| [d ]             | File | Edit   | Layout    | Туре | Object | Table | View    | Window | Help    | Br  | St    | 100% | ~    | -<br> |
|------------------|------|--------|-----------|------|--------|-------|---------|--------|---------|-----|-------|------|------|-------|
|                  |      | New    |           |      |        |       | 1       | Do     | ocument | . с | trl+N | ~    | CI K |       |
|                  |      | Open   |           |      |        |       | Ctrl+0  | Bo     | ook     |     |       | Ě    | N    | /[P]  |
|                  |      | Browse | in Bridge |      |        | Ctrl  | +Alt+O  | Lil    | orary   |     |       | ~    |      |       |
| **               |      | Open F | Recent    |      |        |       | :       |        |         |     |       |      |      |       |
| $\triangleright$ |      | Close  |           |      |        |       | Ctrl+W  | 190    | 180 170 | 160 | 150   | 140  | 130  | 120   |
| C)               |      | Save   |           |      |        |       | Ctrl+S  |        |         |     |       |      |      |       |
| à                |      | Save A | s         |      |        | Ctrl+ | Shift+S |        |         |     |       |      |      |       |
| - TP             |      | Check  | ln        |      |        |       |         |        |         |     |       |      |      |       |

# **POSTAVKE DOKUMENTA**

#### Kada se otvori novi dokument (New Document) prozor

- Odaberite Print.
- Upišite ime vašeg dokumenta.
- Odredite broj stranica (PAGES) dokumenta.
- Uključite ili isključite opciju (FACING PAGES), za (vizitku, plakat, letak s dvije stranice itd...) ostavite opciju isključenu; ako je vaša priprema s nekom vrstom uveza ili letak (katalog, brošura...) od 4/8/16/32... stranica, preporučeno je da opciju upalite.
- Odredite širinu i visinu dokumenta (WIDTH & HEIGHT), i orijentaciju dokumenta (ORIENTATION) koja može biti uspravna (PORTRAIT) ili ležeća (LANDSCAPE).
- Odredite broj kolona (COLUMNS) u dokumentu i razmak među njima (COLUMN GUTTER).
- Možete odrediti i margine (MARGINS) na sve četiri strane dokumenta.
- Postavite napust **(BLEED)** od 3 mm na sve četiri strane dokumenta. Napust će se u procesu dorade odrezati.
- Nakon upisivanja svih postavki kliknite na (CREATE).

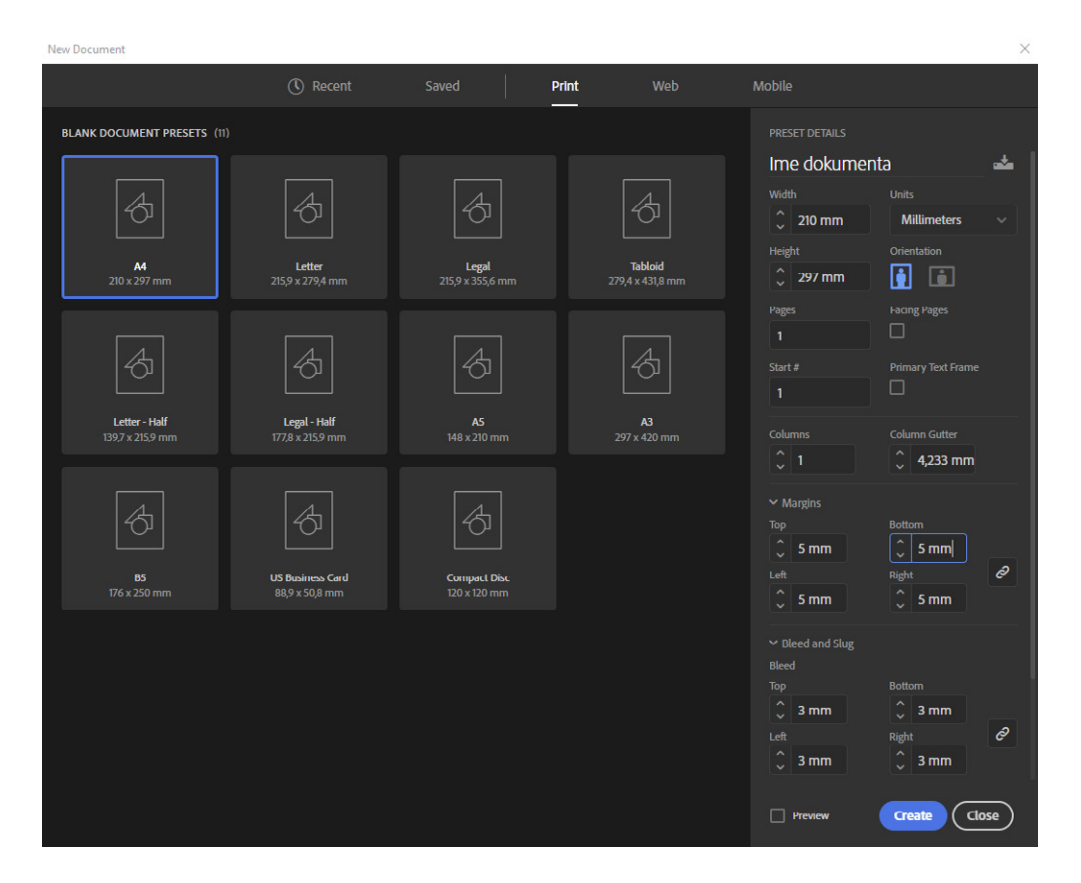

# SPREMANJE DOKUMENTA

- Odaberite File > Save As...
- U polju **(SAVE AS TYPE)** mora biti odabrana opcija InDesign CC 2019 document (verzija s kojom radite)
- U polju (FILE NAME), ako to već niste uradili u prvom koraku, upišite naziv dokumenta na kojem radite. Nakon toga u lijevom dijelu otvorenog prozora odaberite i lokaciju na računalu gdje želite da spasite vaš dokumenti klijete Save

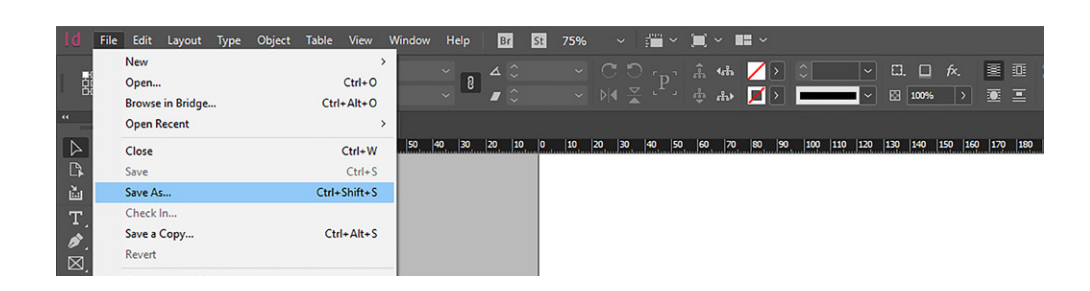

| Save As    |                       |   |   |                | × |
|------------|-----------------------|---|---|----------------|---|
| ← → * ↑    | ■ > This PC > Desktop | ~ | S | Search Desktop |   |
| Organize 👻 | New folder            |   |   | <b>• •</b>     | ? |

#### dokument i kliknite Save.

Dokument je spreman za izradu vaše grafičke pripreme.

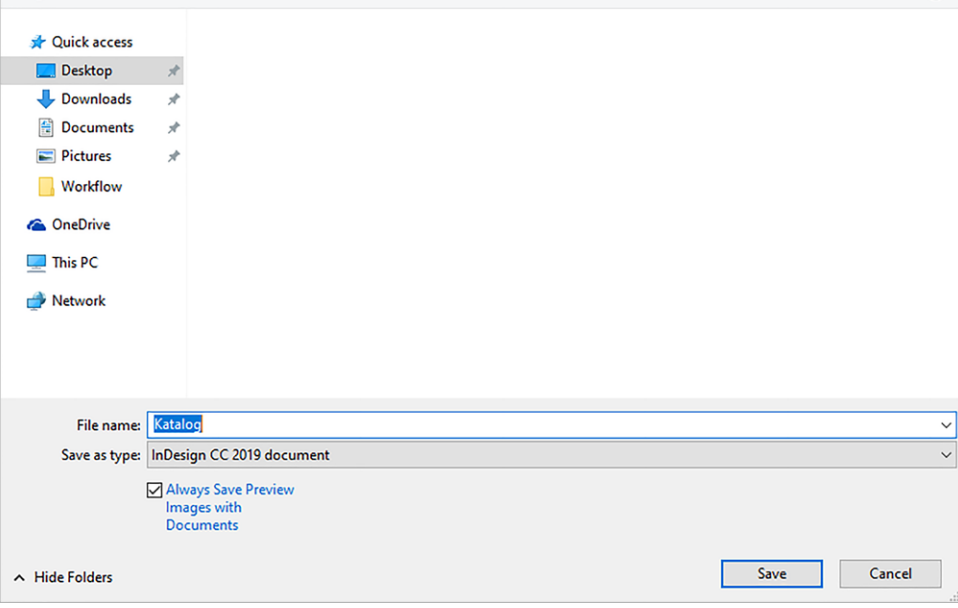

# **ADOBE ILLUSTRATOR**

Upute za otvaranje novog dokumenta u Adobe Illustrator programu

# **OTVARANJE NOVOG DOKUMENTA**

#### Nakon što pokrenete Adobe Illustrator:

- Odaberite File > New

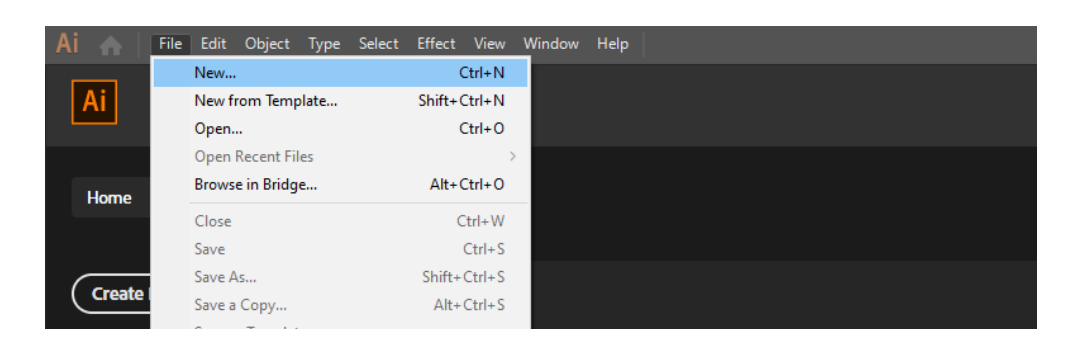

### **POSTAVKE DOKUMENTA**

#### Kada se otvori novi dokument (New Document) prozor

- Odaberite Print.
- Upišite ime vašeg dokumenta.
- Odredite širinu i visinu dokumenta (WIDTH & HEIGHT), i orijentaciju dokumenta (ORIENTATION) koja može biti uspravna (PORTRAIT) ili ležeća (LANDSCAPE).
- Postavite boju (COLOR MODE) na CMYK.
- Postavite rezoluciju (RASTER EFFECTS) na High (300 ppi).
- Postavite napust (BLEED) od 3 mm na sve četiri strane dokumenta. Napust će se u procesu dorade odrezati.
- Nakon upisivanja svih postavki kliknite na (CREATE).

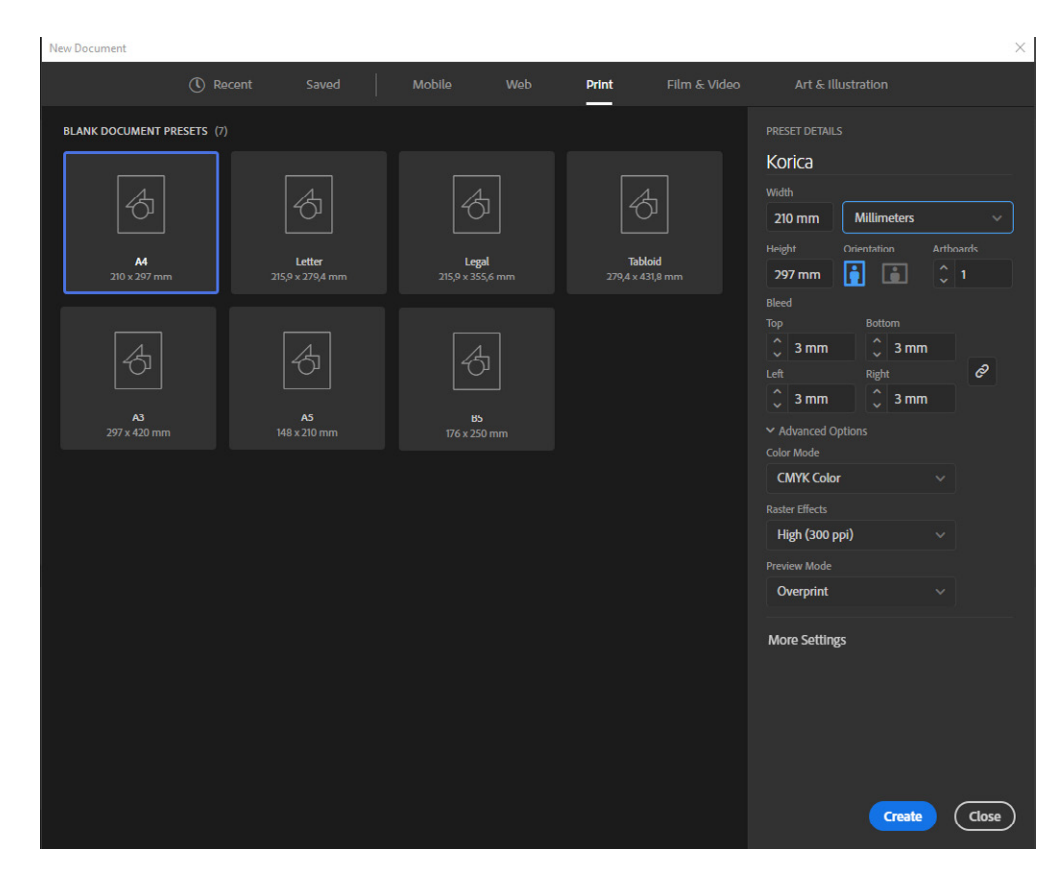

# SPREMANJE DOKUMENTA

- Odaberite File > Save As...
- U polju (SAVE AS TYPE) mora biti odabrana opcija Adobe Illustrator.
- U polju (FILE NAME), ako to već niste uradili u prvom koraku, upišite naziv dokumenta na kojem radite. Nakon toga u lijevom dijelu otvorenog prozora odaberite i lokaciju na računalu gdje želite da spasite vaš dokument i kliknite Save.

#### Dokument je spreman za izradu vaše grafičke pripreme.

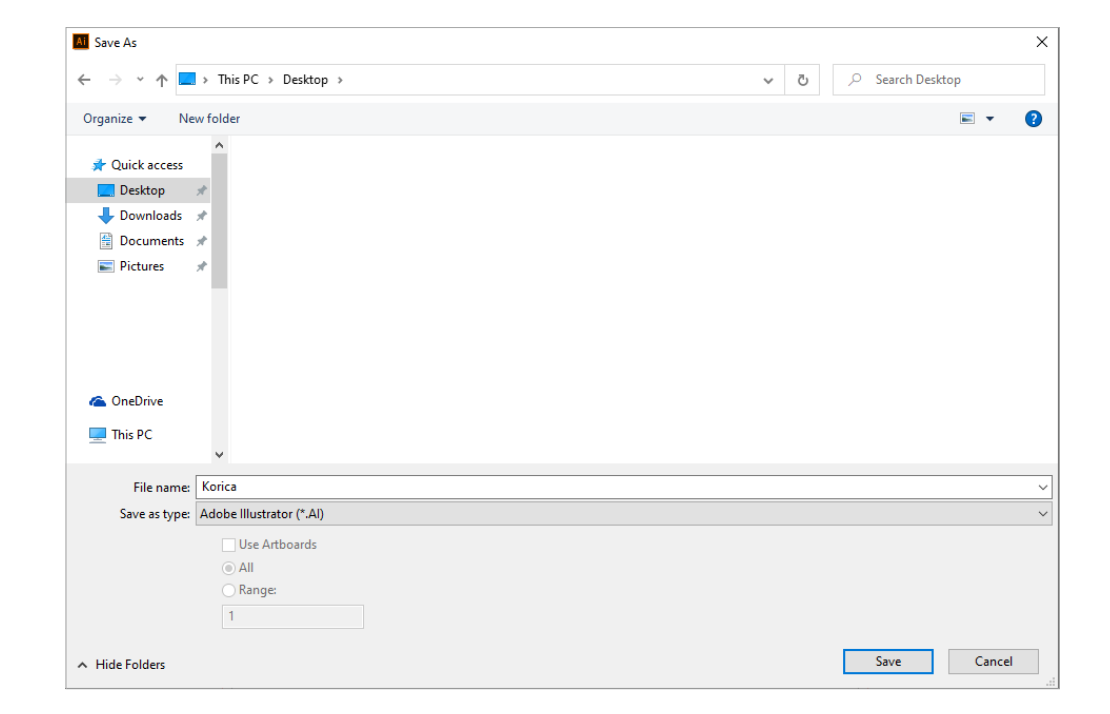

# **ADOBE PHOTOSHOP**

Upute za otvaranje novog dokumenta u Adobe Photoshop programu

# **OTVARANJE NOVOG DOKUMENTA**

#### Nakon što pokrenete Photoshop:

- Odaberite File > New

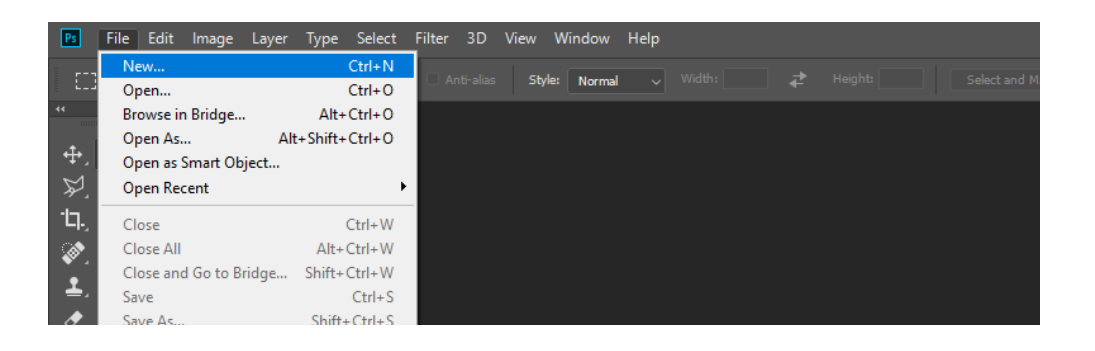

# **POSTAVKE DOKUMENTA**

- Kada se otvori novi dokument (New Document) prozor
- Odaberite Print.
- Odredite širinu i visinu dokumenta (WIDTH & HEIGHT), s uključenim napustom (primjer. ako je vaš finalni format 200 x 300 mm upisat ćete dimenziju 206x306 mm.
- Orijentaciju dokumenta (ORIENTATION) koja može biti uspravna (PORTRAIT) ili ležeća (LANDSCAPE).
- Postavite rezoluciju (RESOLUTION) na 300 pixels/inch.
- Postavite boju (COLOR MODE) na CMYK.
- Nakon upisivanja svih postavki kliknite na (CREATE).

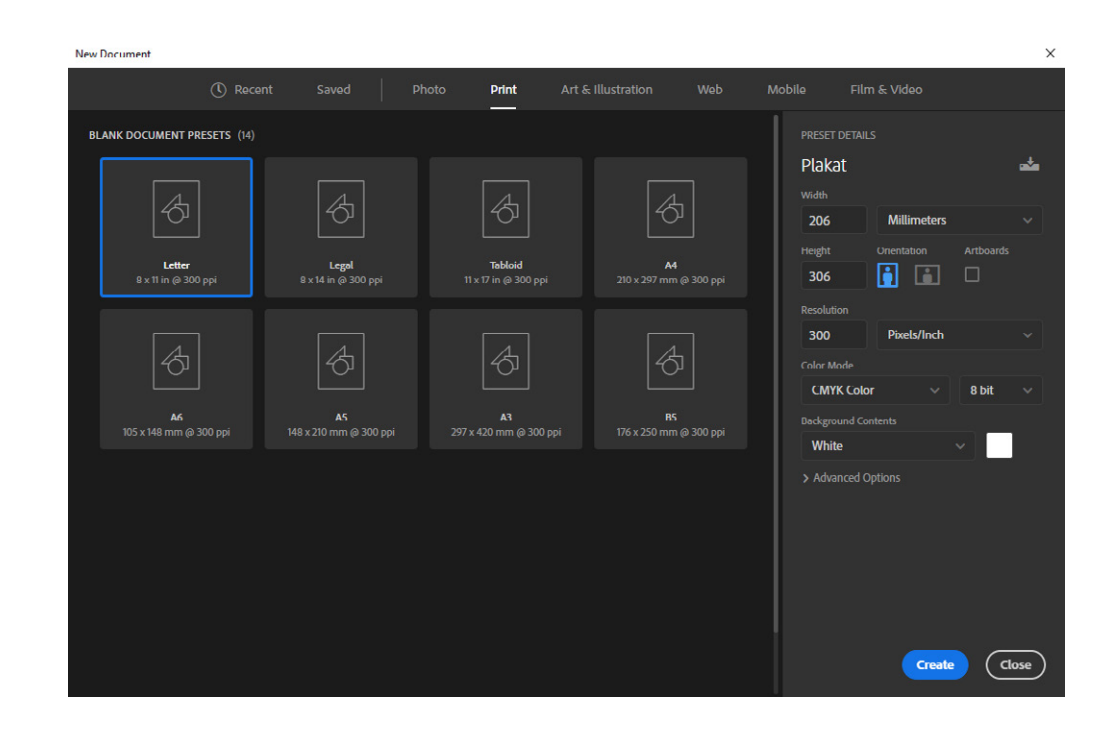

# SPREMANJE DOKUMENTA

- Odaberite File > Save As...
- Pod (SAVE AS TYPE) odaberite željeni fomat JPG ili PSD. Poželjno je da odaberete PSD za vrijeme trajanja izrade grafičke pripreme. Nakon što je grafička priprema završena za tiskaru je poželjno da dokument spasite kao JPG bez slojeva (LAYERS) jer su manje mogućnosti da se desi neka promjena u vašem dokumentu.
- U polju (FILE NAME), ako to već niste uradili u prvom koraku, upišite naziv dokumenta na kojem radite. Nakon toga u lijevom dijelu otvorenog prozora odaberite i lokaciju na računalu gdje želite da spasite vaš dokument i kliknite Save.
- Prilikom spašavanja u formatu JPG, kvalitetu (QUALITY) postavite na Maximum. Pod opcije formata (FORMAT OPTIONS) odaberitu opciju Baseline (Standard).
- 3 Save As → < ↑ 🔜 > This PC > Desktop : Organize • New folder -0 Ouick access 📃 Desktop 🖶 Downloads Documents E Pictures a OneDrive 💷 This PC File name: Plakat Save as type: JPEG (\*JPG;\*JPEG;\*JPE) Save Options Save: 🛄 As a Copy Color: Use Proof Setup Working CMYK Notes Coated v2 300% (ECI) Alpha Channel Spot Colors Other: 🖂 Thumbnail Layers Save Cancel Hide Folder

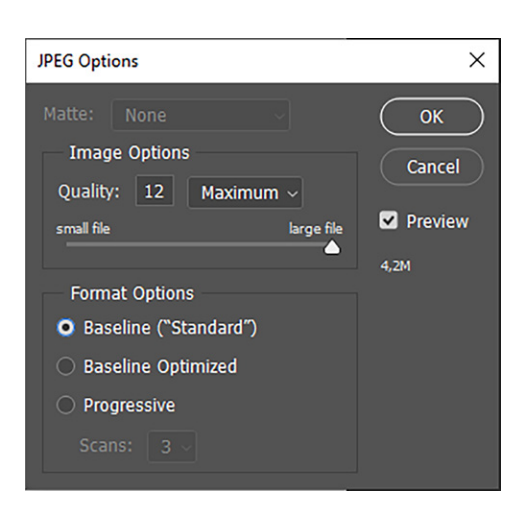

- Kliknite na ok.

# **COREL DRAW**

Upute za otvaranje novog dokumenta u Corel Draw programu

# **OTVARANJE NOVOG DOKUMENTA**

#### Nakon što pokrenete Corel Draw:

- Odaberite File > New

# **POSTAVKE DOKUMENTA**

#### Kada se otvori novi prozor (Create a New Document)

- U polje (NAME) utipkajte ime
- U izborniku (PRESET) odaberite Custom
- U polje (NUMBER OD PAGES) utipkajte željeni broj stranica
- Postavite boju (PRIMARY COLOR MODE) na CMYK.
- Odredite širinu i visinu dokumenta (WIDTH & HEIGHT), i orijentaciju dokumenta (ORIENTATION) koja može biti uspravna (PORTRAIT) ili ležeća (LANDSCAPE).
- Postavite rezoluciju (RESOLUTION) na 300 pixels/inch.
- Nakon upisivanja svih postavki kliknite na (OK).

#### Nakon što se vaš dokument otvori

- Odaberite Layout > Page size
- U polju napust (BLEED) utipkajte 3 mm.
- Označite kvačicu pored opcije (SHOW BLEED AREA) i kliknite na (OK).

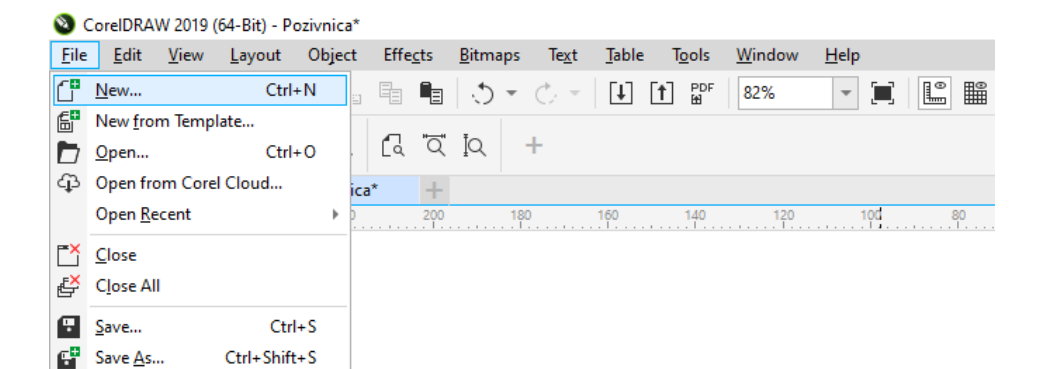

| Create a New Document |                     |             |     | >      |
|-----------------------|---------------------|-------------|-----|--------|
| General               |                     |             |     |        |
| Name:                 | Pozivnica           |             |     |        |
| Preset:               |                     | *           | ••• |        |
| Number of pages:      | 2 🗘                 |             |     |        |
| Primary color mode:   | • СМУК О            | RGB         |     |        |
| Dimensions            |                     |             |     |        |
| Page size:            | Custom              |             | *   |        |
| Width:                | 150,0 mm 🗘          | millimeters | Ŧ   |        |
| Height:               | 150,0 mm 💲          |             |     |        |
| Orientation:          |                     |             |     |        |
| Resolution:           | 300 👻               | dpi         |     |        |
| ✓ Color settings      |                     |             |     |        |
| ? Do not show this di | ialog <u>a</u> gain | ОК          | (   | Cancel |

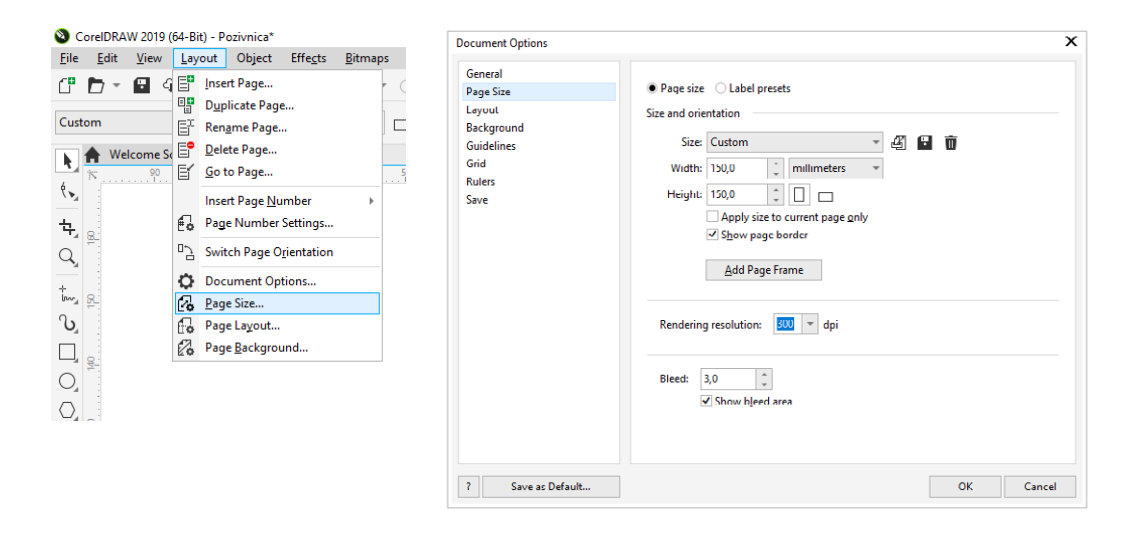

### SPREMANJE DOKUMENTA

- Odaberite File > Save As...
- U polju **(FILE NAME)**, ako to već niste uradili u prvom koraku, upišite naziv dokumenta na kojem radite.
- Pod (SAVE AS TYPE) odaberite odaberite Corel Draw
- Ostavite označene kvačice kod opcije za uvezivanje profila za boju **(EMBED COLOR PROFILES)** i opcije za uvezivanje fonta **(EMBED FONTS)**.
- U lijevom dijelu otvorenog prozora odaberite lokaciju na računalu gdje želite da spasite vaš dokument i kliknite Save.

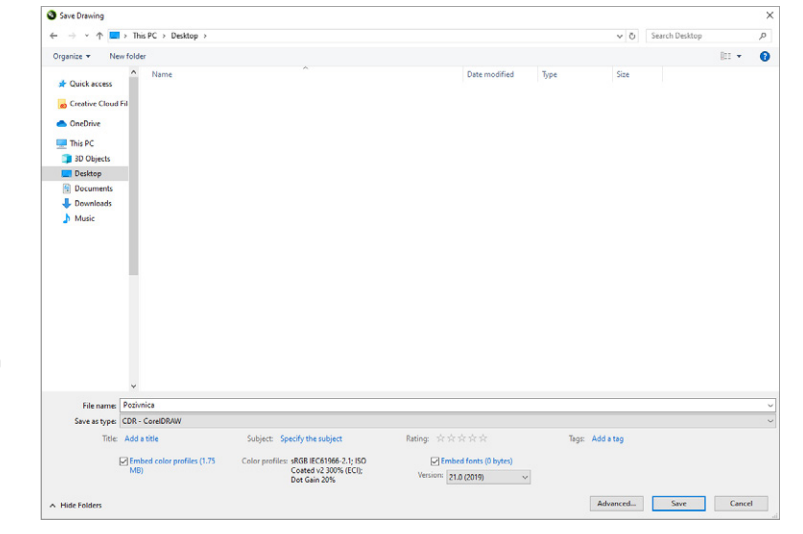

Dokument je spreman za izradu vaše grafičke pripreme.

# IZRADA/ EXPORT PDFX1-a

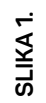

2

SLIKA

SLIKA 3.

SLIKA 4.

SLIKA 5.

lako se mogu preuzeti i druge datoteke, preferiramo PDF datoteke jer su najpouzdaniji format za slanje grafičke pripreme i garantira najbolji rezultat završnog proizvoda. Nakon što nam dostavite ispravno kreiran PDF, daljnji proces izrade može započeti.

- Kliknite na File menu i odaberite Export
- Otvorit će se Export prozor, u polje File name: upišite naziv dokumenta, u polju Save as type: odaberite opciju Adobe PDF (Print) i kliknite Save

U Export Adobe PDF prozoru, odaberite Press Quality kao Adobe PDF Preset

- U (GENERAL) izborniku postavite:
- Standard na PDFX-1a:2001;
- Compatibility na Acrobat 4 (PDF 1.3);
- Pages označite All;
- Spreads ostavite isključeno.
- U (COMPRESSION) izborniku postavite:
- Pod Color images odaberite Bicubic Downsampling i ukucajte Pixels/Inch na 450 for images above 600)
- Compression postavite kao Automatic (JPEG)
- Image Quality postavite na Maximum)
- Pod Grayscale images postaviti na Bicubic Downsampling i ukucajte Pixels/Inch na 450 for images above 600)
- Compression postavite kao Automatic (JPEG)
- Image Quality postavite na Maximum
- Pod Monochrome Images odaberite Bicubic Downsampling i ukucajte Pixels/Inch to 1200 for images above 1800)
- Compression postavite na CCITT Group 4
- Označite polje Compress Text and Line Art
- Označite polje Crop Image Data to Frames.
  - U (MARKS AND BLEEDS) izborniku postavite:
- Uključiti opciju Crop Marks (oznake za rezanje).
- Uključiti opciju Page Information.
- Postaviti Weight: na 0.25 pt
- Postaviti Offset na 3 mm
- Uključiti opciju Use Document Bleed Settings
  - U (OUTPUT), izborniku postavite:
- Pod Color Conversion odaberite Convert To Destination (Perserve Numbers)
- Pod Destination odaberite COATED FOGRA 39 ili neki od color profila koje možete preuzeti s naše stranice
- Pod Transparency Flattener odaberite (High Resolution)

#### SLIKA 1.

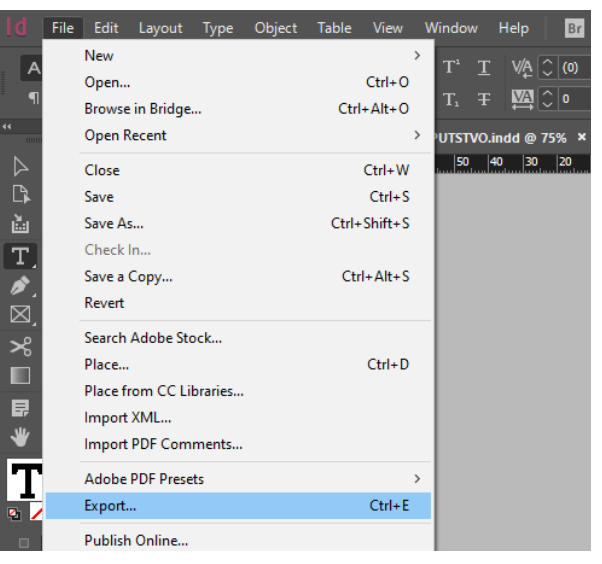

#### SLIKA 2.

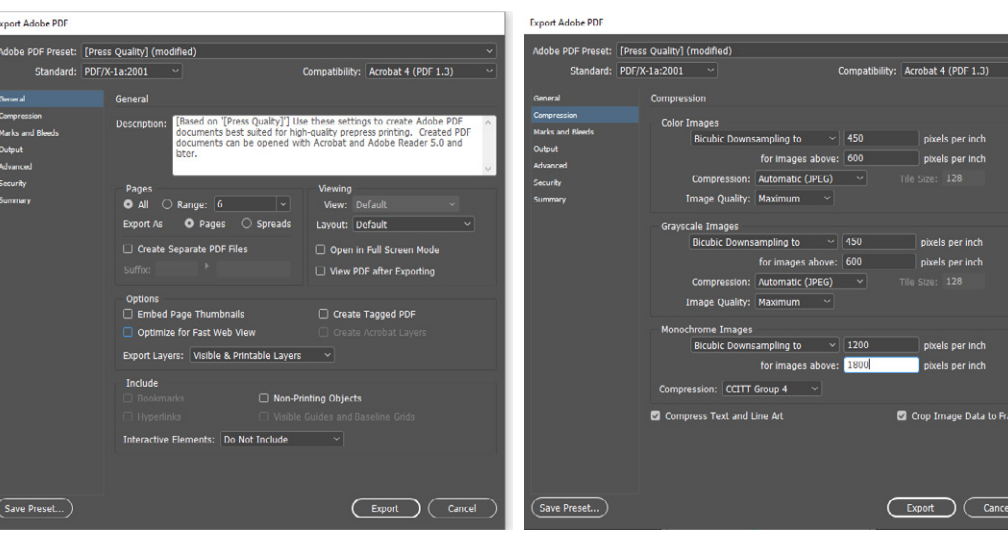

SLIKA 4.

#### SLIKA 5.

SLIKA 3.

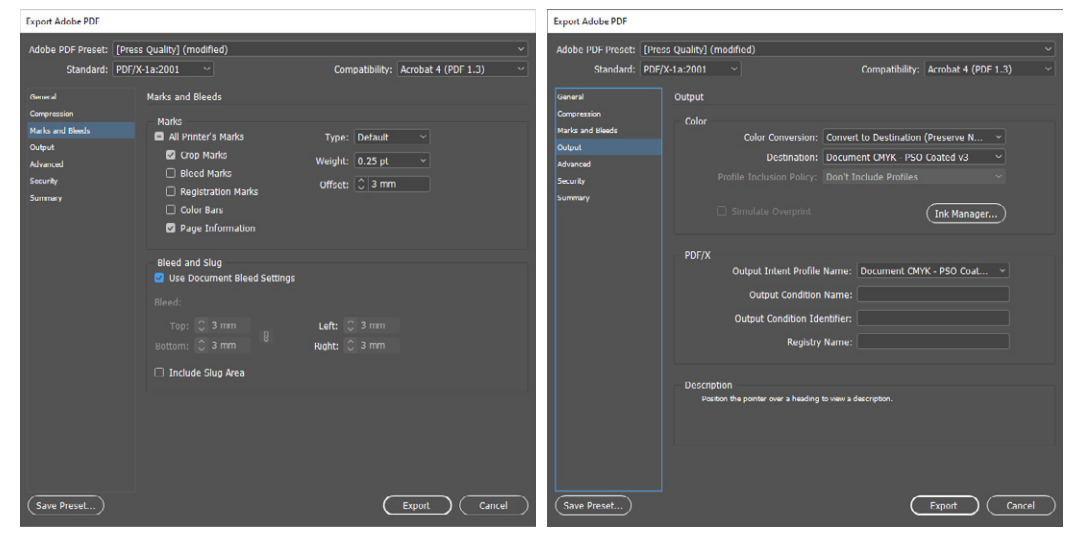

SLIKA 6.

#### SLIKA 7.

SLIKA 7.

 Pod Fonts utipkajte vrijednost 100%. da se uveže samo dio fonta koji je korišten u dokumentu, ako želite ostaviti mogućnost da možete kasnije editirati dio teksta postavku stavite na 0% tako da se čitav font uveže u pdf.

Nakon što ste ukucali sve vrijednosti i postavke koje su navedene u uputsvu iznad možete kliknuti na Save Preset u donjem lijevom rubu prozora. Nakon što se otvori Save Preset prozor, utipkajte ime (na primjer PRINTAJBA PDF) i kliknite OK. Nakon toga ubuduće ove postavke za izradu/ export PDF datoteka će se nalaziti u Adobe PDF Presets meniju i dovoljno je da kod izrade novog PDF-a kliknete na te postavke umjesto da ih prelazite svaki put.

Kliknite Export za spremanje trenutnog dokumenta kao PDF.

|            |                                                           |               | Output       |             | Philodel and Philode Network 210 and 188611 |              |        |
|------------|-----------------------------------------------------------|---------------|--------------|-------------|---------------------------------------------|--------------|--------|
|            | All fonts with appropriate embedding bits will be embedde | ed.           | Advanced     | _           |                                             |              |        |
| rity       |                                                           |               | Security     | Save Preset |                                             |              |        |
|            |                                                           | Bitmap Images | Summary      | 10011510000 |                                             |              |        |
|            | Transparency Flattener<br>Preset: [High Resolution] ~     |               |              |             | Iset As: printajba PDF                      | OK<br>Cancel |        |
|            | Accessibility Options                                     |               |              |             | > Output                                    |              |        |
|            | Display Title: File Name 🗸                                |               |              |             | > Advanced                                  |              |        |
|            | Language: Croatian                                        |               |              |             | > Security                                  |              |        |
|            | Description<br>Hover over an option to view description.  |               |              | Warnings:   |                                             |              |        |
|            |                                                           |               | (            | Save Summ   | тату)                                       |              |        |
|            |                                                           |               |              |             |                                             |              |        |
| ve Preset) |                                                           | Export Cancel | Save Preset) |             | C                                           | Export       | Cancel |
|            |                                                           |               |              |             |                                             |              |        |

# ADOBE ILLUSTRATOR

### Upute za izradu PDF dototeke u Adobe Illustrator programu

# IZRADA/ SAVE AS PDFX1-a

с,

SLIKA

lako se mogu preuzeti i druge datoteke, preferiramo PDF datoteke jer su najpouzdaniji format za slanje grafičke pripreme i garantira najbolji rezultat završnog proizvoda. Nakon što nam dostavite ispravno kreiran PDF, daljnji proces izrade može započeti.

- Kliknite na File menu i odaberite Save As...
- Otvorit će se Save As prozor, u polje File name: upišite naziv dokumenta, u polju Save as type: odaberite opciju Adobe PDF.
- Odaberite All za sve stranice (Artboards) ili Range i naznačite koje stranice želite spasiti u PDF, nakon toga kliknite na Save.

#### SLIKA 1.

#### SLIKA 2.

|                | ile Edit Object Type S | elect Effect View Wir |
|----------------|------------------------|-----------------------|
|                | New                    | Ctrl+N                |
|                | New from Template      | Shift+Ctrl+N          |
| ▶.             | Open                   | Ctrl ( O              |
| ۵              | Open Recent Files      | >                     |
| 1.             | Browse in Bridge       | Alt+Ctrl+O            |
| ੍ਹੋ.           | Close                  | Ctrl+W                |
| ≥⊾             | Save                   | Ctrl+S                |
| /              | Save As                | Shift+Ctrl+S          |
| <sup>C</sup> O | Save a Copy            | Alt+Ctrl+S            |
| Q,             | Save as Template       |                       |
| <b>*</b>       | Save Selected Slices   |                       |
|                | Revert                 | F12                   |
|                | Search Adobe Stock     |                       |
| 2              | Place                  | Shift+Ctrl+P          |
| <u>o</u>       | Export                 | >                     |
|                | Export Selection       |                       |
| •              | Package                | Alt+Shift+Ctrl+P      |
|                | Scripts                | >                     |

# Save A ↑ 📃 > This PC > Desktop Search Deskto rganize • New folde Desktop This PC Elements (E:) File name: Korica Save as type: Adobe PDF (\*.PDF) Save Cancel

#### SLIKA 3.

#### SLIKA 4.

- U Save Adobe PDF prozoru, odaberite Press Quality kao Adobe PDF Preset. Nakon toga podesite:
- Standard na PDFX-1a:2001;
- Compatibility na Acrobat 4 (PDF 1.3);
- U (GENERAL) izborniku postavite:
- Ako pravite PDF isključivo za print možete ugasiti sve opcije.
- U (COMPRESSION) izborniku postavite:
- Pod Color images odaberite Bicubic Downsampling i ukucajte Pixels/Inch na 450 for images above 600)
- Compression postavite kao Automatic (JPEG)
- Image Quality postavite na Maximum)
- SLIKA 4.
- Pod Grayscale images postaviti na Bicubic Downsampling i ukucajte Pixels/Inch na 450 for images above 600)
- Compression postavite kao Automatic (JPEG)
- Image Quality postavite na Maximum
- Pod Monochrome Images odaberite Bicubic Downsampling i ukucajte Pixels/Inch to 1200 for images above 1800)
- Compression postavite na CCITT Group 4
- Označite polje Compress Text and Line Art

#### U (MARKS AND BLEEDS) izborniku postavite:

- Uključiti opciju Trim Marks (oznake za rezanje).
- Uključiti opciju Page Information.
- Postaviti Weight: na 0.25 pt
- Postaviti Offset na 3 mm
- Uključiti opciju Use Document Bleed Settings

### U (OUTPUT), izborniku postavite:

- Pod Color Conversion odaberite Convert To Destination (Perserve Numbers)
- Pod Destination odaberite COATED FOGRA 39 ili neki od color profila koje

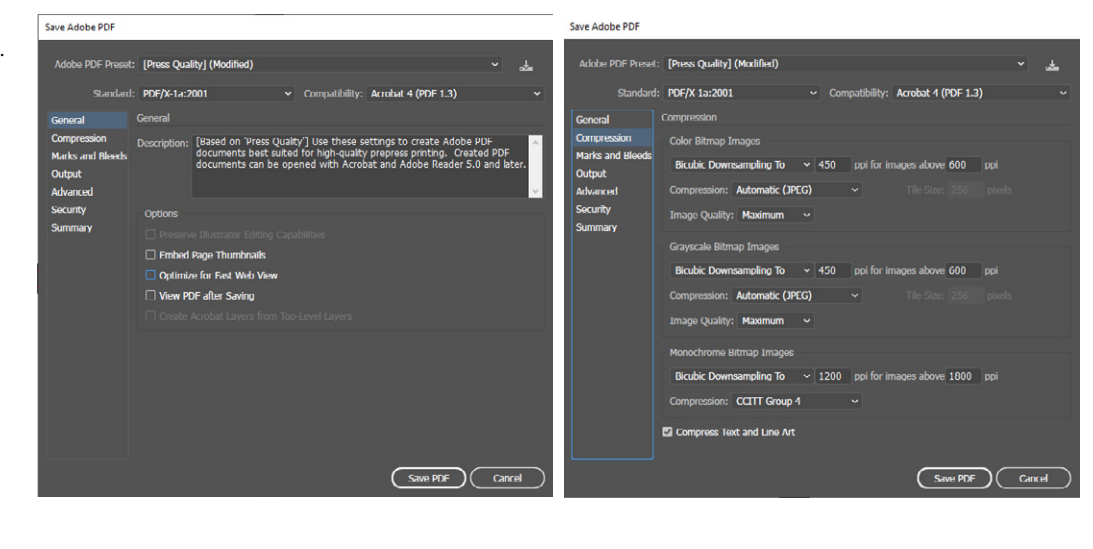

SLIKA 5.

#### SLIKA 6.

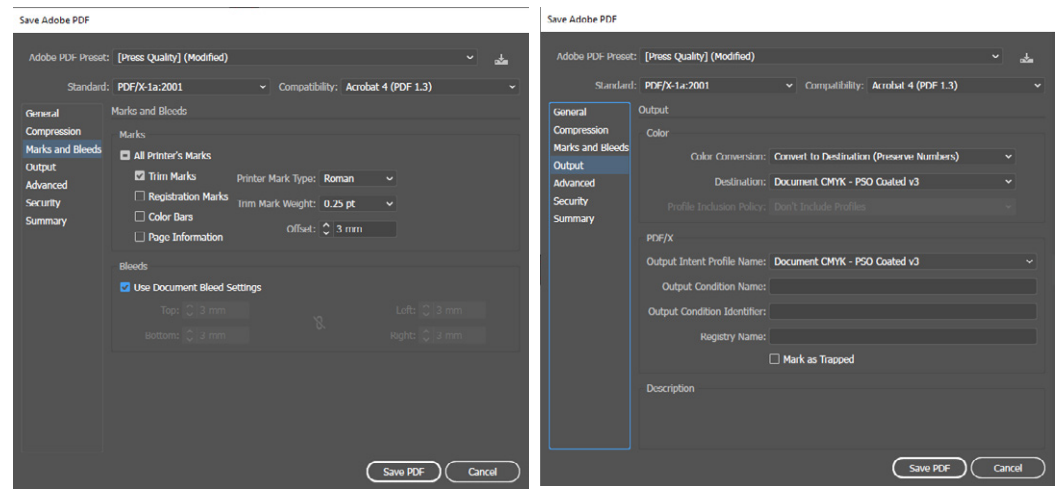

#### SLIKA 7. Save Adobe PD

#### SLIKA 8.

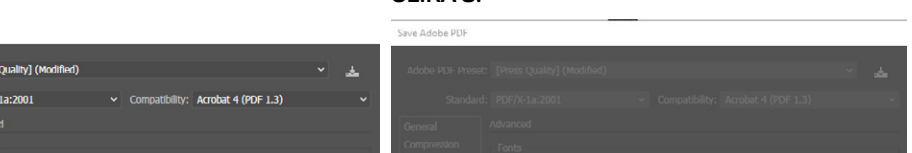

ശ SLIKA

പ

SLIKA

možete preuzeti s naše stranice

U (ADVANCED), izborniku postavite:

SLIKA 7.

Pod Fonts utipkajte vrijednost 100%. da se uveže samo dio fonta koji je korišten u dokumentu, ako želite ostaviti mogućnost da možete kasnije editirati dio teksta postavku stavite na 0% tako da se čitav font uveže u pdf.

Nakon što ste ukucali sve vrijednosti i postavke koje su navedene u uputsvu iznad možete kliknuti na ikonu za Save Preset u gornjem desnom rubu prozora. Nakon što se otvori Save Preset prozor, utipkajte ime (na primjer PRINTAJBA PDF) i kliknite OK. Nakon toga ubuduće ove postavke za izradu/export PDF datoteka će se nalaziti u Adobe PDF Presets meniju i dovoljno je da kod izrade novog PDF-a kliknete na te postavke umjesto da ih prelazite svaki put.

Kliknite Save PDF za spremanje trenutnog dokumenta kao PDF.

| ks and Bleeds<br>put | Subset fonts when percent of characters used is less than: 0% | Marks and Bleeds<br>Output |                                                               |        |
|----------------------|---------------------------------------------------------------|----------------------------|---------------------------------------------------------------|--------|
| anced                | ① All fonts with appropriate embedding bits will be embedded. | Advanced                   | ① All fonts with appropriate embedding bits will be embedded. |        |
| urity<br>nmary       | Overprint and Transparency Flattener Options (PDF 1.3 Only)   | Security<br>Summary        | Save Adobe PDF Settings As                                    |        |
|                      |                                                               |                            | Save Preset As: printajba PDFX-1                              |        |
|                      |                                                               |                            |                                                               |        |
|                      |                                                               |                            |                                                               |        |
|                      |                                                               |                            |                                                               |        |
|                      |                                                               |                            |                                                               |        |
|                      |                                                               |                            |                                                               |        |
|                      | Save PDF                                                      | Cancel                     | Save PDF                                                      | Cancel |

# Upute za izradu PDF dototeke u Adobe Photoshop programu

### IZRADA/ SAVE AS PDFX1-a

lako se mogu preuzeti i druge datoteke, preferiramo PDF datoteke jer su najpouzdaniji format za slanje grafičke pripreme i garantira najbolji rezultat završnog proizvoda. Nakon što nam dostavite ispravno kreiran PDF, daljnji proces izrade može započeti.

- Kliknite na File menu i odaberite Save As...
- Otvorit će se Save As prozor, u polje File name: upišite naziv dokumenta, u
- polju Save as type: odaberite opciju Photoshop PDF.
- Kliknite na Save.

SLIKA 1 i 2.

#### SLIKA 1.

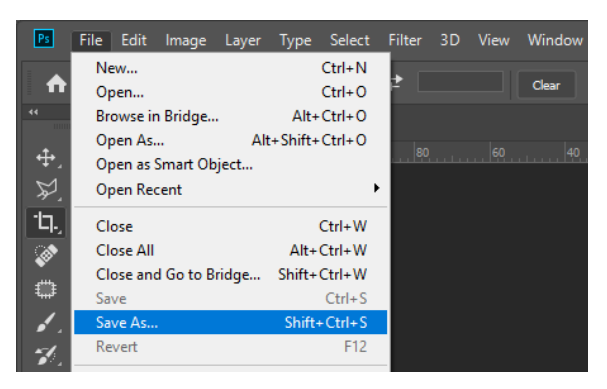

SLIKA 2.

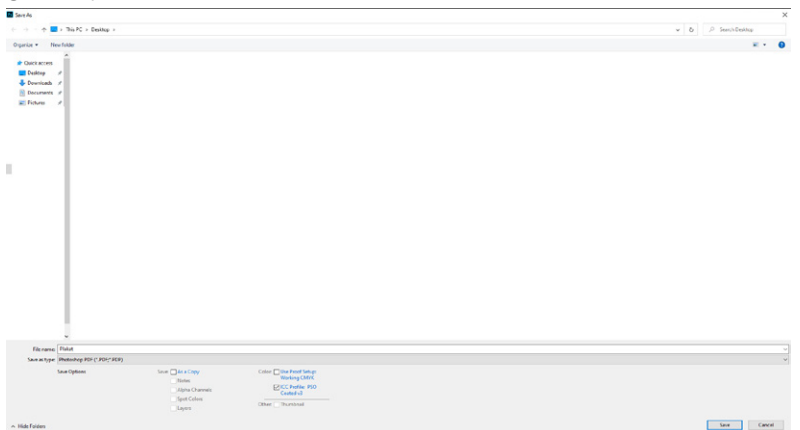

- U Save Adobe PDF prozoru, odaberite Press Quality kao Adobe PDF Preset. Nakon toga podesite:
- Standard na PDFX-1a:2001;
- Compatibility na Acrobat 4 (PDF 1.3);

SLIKA 3.

- U (COMPRESSION) izborniku postavite:
- Odaberite Do Not Downsample
- Compression postavite kao (JPEG)
- Image Quality postavite na Maximum)

#### SLIKA 3.

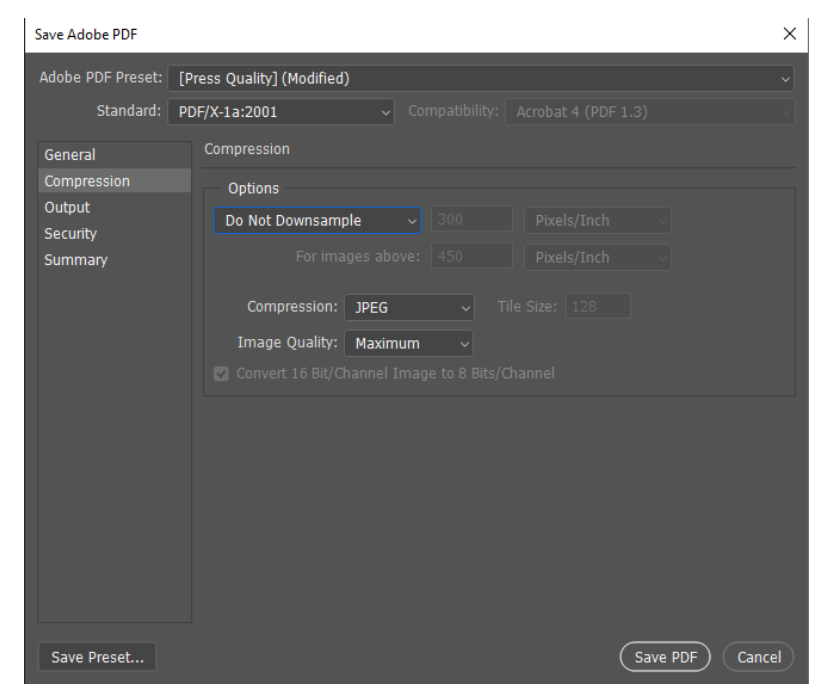

#### U (OUTPUT), izborniku postavite:

- Pod Color Conversion odaberite Convert To Destination (Perserve Numbers) - Pod Destination odaberite COATED FOGRA 39 ili neki od color profila koje možete preuzeti s naše stranice

#### SLIKA 4.

| Save Adobe PDF    |                            |  | × |
|-------------------|----------------------------|--|---|
| Adobe PDF Preset: | [Press Quality] (Modified) |  |   |
| Standard:         | PDF/X-1a:2001              |  |   |
| General           | Output                     |  |   |
| Compression       | Color                      |  |   |

Nakon što ste ukucali sve vrijednosti i postavke koje su navedene u uputsvu iznad možete kliknuti na ikonu za Save Preset. Nakon što se otvori Save Preset prozor, utipkajte ime (na primjer PRINTAJBA PDF) i kliknite OK. Nakon toga ubuduće ove postavke za izradu/export PDF datoteka će se nalaziti u PDF Presets meniju i dovoljno je da kod izrade novog PDF-a kliknete na te postavke umjesto da ih prelazite svaki put.

Kliknite Save PDF za spremanje trenutnog dokumenta kao PDF.

| tput       | Color Conversion:            | Convert to Destination         |
|------------|------------------------------|--------------------------------|
| curity     |                              |                                |
| mmary      | Destination:                 | Working CMYK - PSO Coated v3 ~ |
|            |                              | Don't Include Profile $\sim$   |
|            | PDF/X                        |                                |
|            | Output Intent Profile Name:  | Working CMYK - PSO Coated v3 🗸 |
|            | Output Condition:            |                                |
|            | Output Condition Identifier: |                                |
|            | Registry Name:               |                                |
|            | Description                  |                                |
|            |                              |                                |
| ave Preset |                              | Save PDF Cancel                |

# **IZRADA/ PUBLISH TO PDF**

#### SLIKA 1.

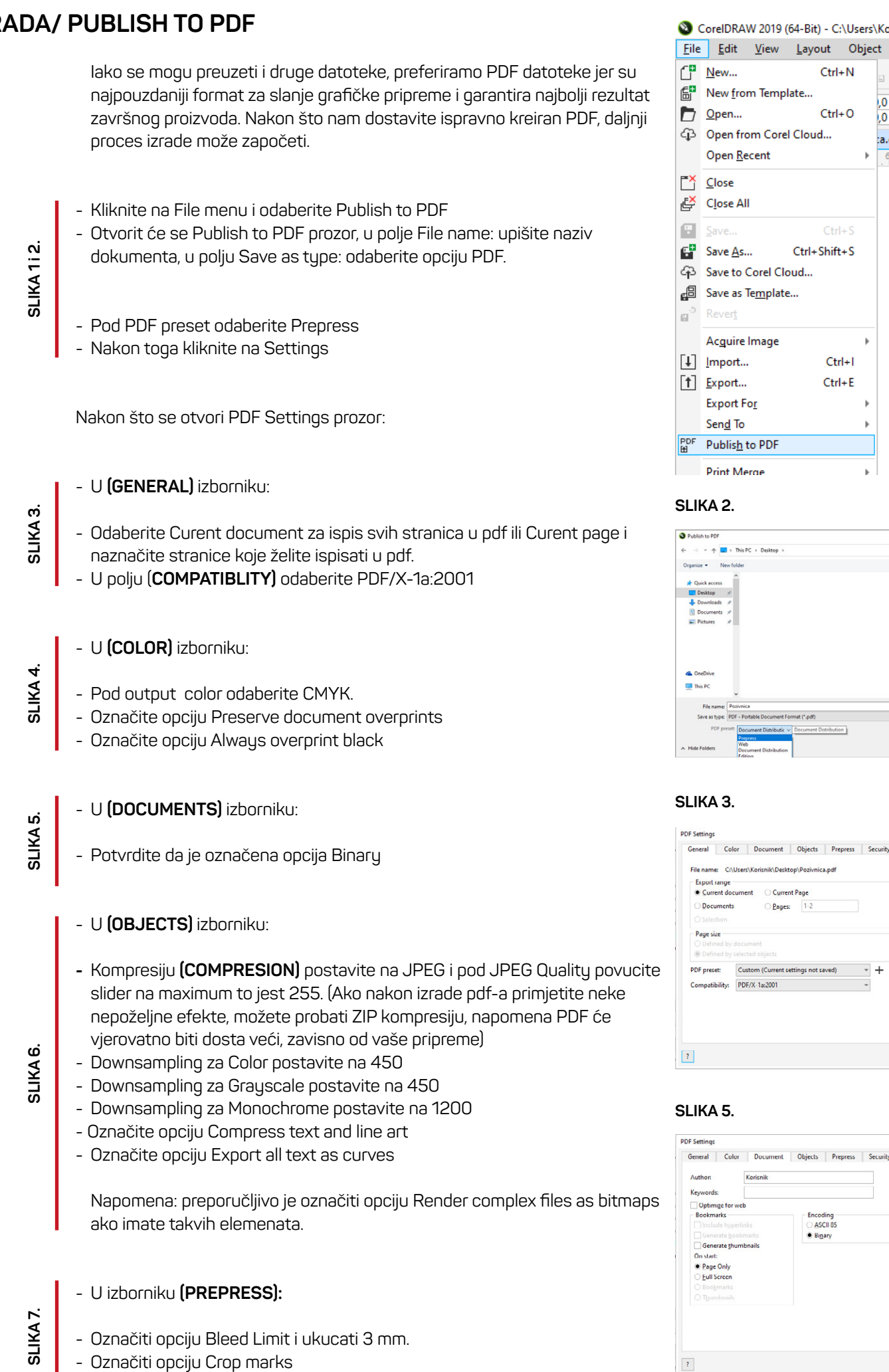

- Označiti opciju File information

| 0                  | CorelDRA                                                                       | N 2019 (            | 64-Bit) -                 | C:\Us            | ers\ | Korisnik                         | \Deskt        | op\Poziv        | /nica.o | dr         |
|--------------------|--------------------------------------------------------------------------------|---------------------|---------------------------|------------------|------|----------------------------------|---------------|-----------------|---------|------------|
| <u>F</u> ile       | <u>E</u> dit                                                                   | <u>V</u> iew        | <u>L</u> ayout            | t O              | bjec | t Effe                           | e <u>c</u> ts | <u>B</u> itmaps | Te      | <u>×</u> t |
| ("<br>≝"<br>♪<br>₽ | <u>N</u> ew<br>New <u>f</u> ror<br><u>O</u> pen<br>Open fro<br>Open <u>R</u> e | m Templ<br>om Core  | C<br>late<br>C<br>I Cloud | trl+N<br>trl+O   | •    | ,0 mm<br>,0 mm<br>,0 mm<br>a.cdr | × •           | . <b></b>       |         | -  <br>  Q |
| Ľ<br>₽<br>₽        | <u>C</u> lose<br>C <u>l</u> ose All<br><u>Save</u><br>Save <u>A</u> s          | Corel Cir           | C<br>Ctrl+Sh              | Ctrl+S<br>hift+S |      |                                  |               |                 |         |            |
| <br>13<br>13       | Save as T<br>Rever <u>t</u>                                                    | e <u>m</u> plate    | 2                         |                  |      |                                  |               |                 |         |            |
| [↓]<br>[†]         | Ac <u>q</u> uire<br>Import<br>Export<br>Export Fo<br>Sen <u>d</u> To           | image<br>D <u>r</u> | C                         | Ctrl+I<br>Ctrl+E | * *  |                                  |               |                 |         |            |
| PDF<br>Hell        | Publis <u>h</u> t                                                              | o PDF               |                           |                  |      |                                  |               |                 |         |            |
|                    |                                                                                |                     |                           |                  |      |                                  |               |                 |         |            |

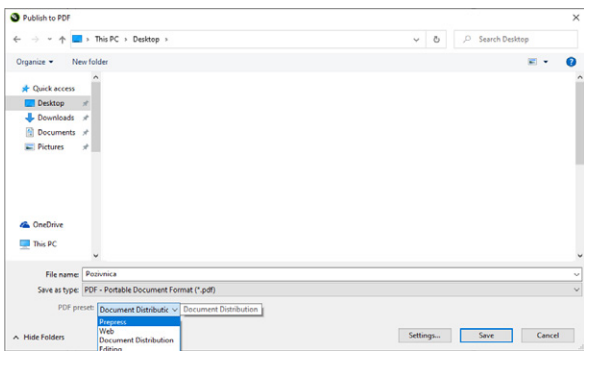

# General Color Document Objects Prepress Sec Use color proof settings СМҮК \* Output color: ISO Coated v2 (ECI) - 1.74 ME OK Cancel ?

#### General Color Document Objects Prepress Security General Color Comp Compression typ JPEG -Export all text as a JPEG Quality 255 Low High Color 🗧 dpi ✓ <u>G</u>raysca C dp 1.200 ) d ✓ Mor OK Cancel

SLIKA 6.

OK Cancel

SLIKA 4.

SLIKA 7.

SLIKA 8.

Kliknite OK. Nakon toga će se zatvoriti prozor PDF Settings i kliknite na Save za spremanje trenutnog dokumenta kao PDF.

| ← → ~ ↑ ■ > This PC > Desktop > v δ , P Search Desktop                                 |
|----------------------------------------------------------------------------------------|
|                                                                                        |
| Organize None folder 🛛 🖉 •<br>• # & Calid access                                       |
| ♣ Description ≠<br>B Description ≠<br>B Potents ≠<br>■                                 |
| > 🚳 Ondolive                                                                           |
| > This PC                                                                              |
| File name: Pozimica                                                                    |
| Since as type: (PDF - Portable Document Format (spat) PDF print: (Custom (Current set) |
| A Hide Folders Settings Save Cance                                                     |
|                                                                                        |

SLIKA 8